# เอกสารประกอบการสอน สัปดาห์ที่ 14 Microsoft Excel ครั้งที่ 5

### <u>สาระสำคัญ</u>

การคำนวนฟังก์ชั่น Sum มีหลายวิธี เช่น SumIf เป็นต้น นอกจากนี้ยังมีการใส่สูตร If เพื่อให้เหมาะ กับการกำหนดเงื่อนไข ตลอดจนการนับตามเงื่อนไขด้วย

การกำหนดหัวกระดาษ (Header) และท้ายกระดาษ (Footer) เพื่อให้เหมาะกับการพิมพ์รายงาน และทำให้รายงานมีความถูกต้องแม่นยำ

### <u>วัตถุประสงค์</u>

- 1. เพื่อให้สามารถใช้สูตรคำนวณด้วยฟังก์ชั่น Sum, If และ Count ได้
- 2. เพื่อให้สามารถกำหนดหัวกระดาษ (Header) และท้ายกระดาษ (Footer) ได้

### <u>กิจกรรมการเรียนรู้</u>

### ตอนที่ 1 การใช้ฟังก์ชันขั้นสูง (SumIF, Vlookup, IF, CountIF)

- 1. เปิดโปรแกรม MS Excel 2007
- 2. ใน Sheet1 พิมพ์ข้อมูลตามตัวอย่าง

|     | А            | В            | С                        | D  | E     |  |
|-----|--------------|--------------|--------------------------|----|-------|--|
| 1   | ชื่อผู้เรียน | คะแนนรวม 100 | เกรด                     | ผล |       |  |
| 2   | นายแดง       | 76           |                          |    |       |  |
| 3   | นายเขียว     | 56           |                          |    |       |  |
| 4   | นายม่วง      | 65           |                          |    |       |  |
| 5   | นางสาวชมพู   | 34           |                          |    |       |  |
| 6   | นางสาวเหลือง | 70           |                          |    |       |  |
| 7   | นายดำ        | 98           |                          |    |       |  |
| 8   |              |              |                          |    |       |  |
| 9   | เกณฑ์กา      | เรตัดเกรด    |                          |    |       |  |
| 10  | ระดับคะแนน   | เกรดที่ได้   | 1. จำนวนคนที่ผ่านทั้งหมด |    | คน    |  |
| 11  | 0            | F            | 2. คะแนนรวมของผู้เรียน   |    | คะแนน |  |
| 12  | 50           | D            | ทั้งหมดที่มากกว่า 50     |    |       |  |
| 13  | 60           | С            |                          |    |       |  |
| 14  | 70           | В            |                          |    |       |  |
| 15  | 80           | A            |                          |    |       |  |
| 16  |              |              |                          |    |       |  |
| 4.7 |              |              |                          |    |       |  |

- การใช้ฟังก์ชัน Vlookup เพื่อคำนวณหาเกรดที่ผู้เรียนได้ โดยนำคะแนนรวมที่ได้ไปเปรียบเทียบ กับ เกณฑ์การตัดเกรด
  - 3.1 เลือก Cell C2 และใส่ฟังก์ชัน โดย

<u>วิธีที่ 1</u> สร้าง Function จากเมนู Formulas

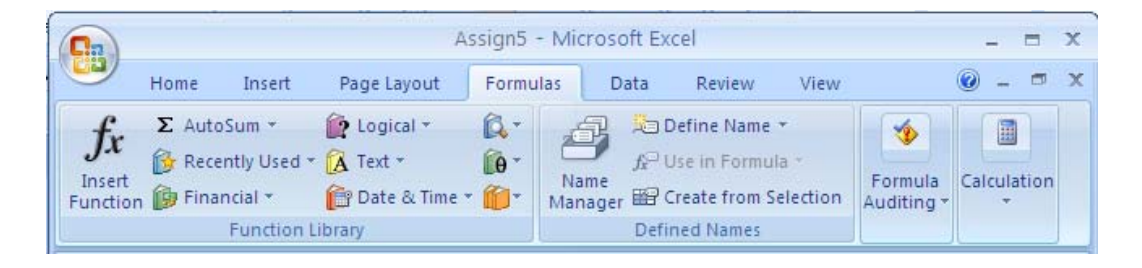

1. กลิกเมนู Formulas --> Insert Function

| In         | sert Function                                                                            |                                                                                     |                                                         | ? 🛛                                                   |
|------------|------------------------------------------------------------------------------------------|-------------------------------------------------------------------------------------|---------------------------------------------------------|-------------------------------------------------------|
| <u>5</u> ( | earch for a function:                                                                    |                                                                                     |                                                         |                                                       |
|            | Type a brief descripti<br>Go                                                             | on of what you want to do                                                           | ) and then click                                        | <u>G</u> 0                                            |
|            | Or select a <u>c</u> ategory:                                                            | All                                                                                 | *                                                       | ]                                                     |
| Se         | elect a functio <u>n</u> :                                                               |                                                                                     |                                                         |                                                       |
|            | VARA<br>VARP<br>VARPA<br>VDB                                                             |                                                                                     |                                                         | ^                                                     |
|            |                                                                                          |                                                                                     |                                                         |                                                       |
|            | WEEKNUM                                                                                  |                                                                                     |                                                         | ×                                                     |
|            | VLOOKUP(lookup_v<br>Looks for a value in th<br>same row from a colur<br>ascending order. | value,table_array,col_i<br>e leftmost column of a tab<br>nn you specify. By default | ndex_num,ran<br>le, and then retu<br>, the table must t | nge_lookup)<br>Irns a value in the<br>De sorted in an |
| H          | elp on this function                                                                     |                                                                                     | ОК                                                      | Cancel                                                |

- 2. กำหนด Category เป็น All
- 3. เลือกฟังก์ชัน VLOOKUP จากรายการ Select a function และคลิกปุ่ม OK

| Function Arguments                                                                                                    |                                                   |  |  |  |  |  |
|----------------------------------------------------------------------------------------------------|---------------------------------------------------|--|--|--|--|--|
| VLOOKUP                                                                                                    |                                                   |  |  |  |  |  |
| Lookup_value                                                                                                    | B2 💽 = 76                                         |  |  |  |  |  |
| Table_array                                                                                                    | A11:B15 [1] = {0,"F";50,"D";60,"C";70,"B";80,"A"} |  |  |  |  |  |
| Col_index_num                                                                                                    | 2 💽 = 2                                           |  |  |  |  |  |
| Range_lookup                                                                                                    | e logical                                         |  |  |  |  |  |
| = "B"<br>Looks for a value in the leftmost column of a table, and then returns a value in the same row from a column you specify.<br>By default, the table must be sorted in an ascending order.<br><b>Range_lookup</b> is a logical value: to find the closest match in the first column (sorted in<br>ascending order) = TRUE or omitted; find an exact match = FALSE. |                                                   |  |  |  |  |  |
| Formula result = B                                                                                                    |                                                   |  |  |  |  |  |
| Help on this function                                                                                                    | OK Cancel                                         |  |  |  |  |  |

- 4. กำหนดค่าดังต่อไปนี้
  - Lookup\_value เลือก Cell ที่ต้องการนำค่ามาหาผลลัพธ์ในที่นี้คือข้อมูลคะแนนรวม
     เลือก Cell B2
  - Table\_array เลือกช่วงของข้อมูลที่จะเป็นตัวที่นำค่าไปเปรียบเทียบในที่นี้คือข้อมูล
     ในตารางเกณฑ์ การตัดเกรด กำหนดช่วงข้อมูลเป็น A11:B15
  - Col\_index\_num กำหนดหมายเลขของคอลัมน์ที่จะนำค่ามาแสดง โดยเลือกจาก
     Table\_array ในที่นี้กำหนดเป็นคอลัมน์ที่ 2 (ก็คือคอลัมน์เกรดที่ได้นั่นเอง)
- 5. กลิกปุ่ม OK จะได้ผลลัพธ์เป็นเกรค B แสดงที่ Cell C2

### <u>วิธีที่ 2</u> พิมพ์ฟังก์ชันด้วยตนเอง

1. พิมพ์ฟังก์ชันต่อไปนี้ลงไปใน Cell C2

#### =VLOOKUP(B2,A11:B15,2)

รูปแบบของฟังก์ชัน VLOOKUP คือ

VLOOKUP(lookup\_value,table\_array,col\_index\_num,[range\_lookup])

- 2. กด Enter จะได้ผลลัพธ์เป็นเกรด B แสดงที่ Cell C2
- 3.2 จงทำการคำนวณหาเกรดของผู้เรียนที่เหลือด้วยฟังก์ชัน VLOOKUP

|    | А            | В            |          | С            |          | D         | E            |   |
|----|--------------|--------------|----------|--------------|----------|-----------|--------------|---|
| 1  | ชื่อผู้เรียน | คะแนนรวม 100 |          | เกรด         |          | ผล        |              |   |
| 2  | นายแดง       | 76           |          | ( <b>B</b> ) |          |           |              |   |
| 3  | นายเขียว     | 56           |          | D            |          |           |              | - |
| 4  | นายม่วง      | 65           |          | С            | •        | ผลลัพธ์ที | ์<br>ต้องการ |   |
| 5  | นางสาวชมพู   | 34           |          | F            |          |           |              |   |
| 6  | นางสาวเหลือง | 70           |          | В            |          |           |              |   |
| 7  | นายดำ        | 98           |          | Α            |          |           |              |   |
| 8  |              |              |          |              |          |           |              |   |
| 9  | เกณฑ์กา      | เรตัดเกรด    |          |              |          |           |              |   |
| 10 | ระดับคะแนน   | เกรดที่ได้   | 1. จำนว  | นคนที่ผ่าน   | ทั้งหมด  |           | คน           |   |
| 11 | 0            | F            | 2. คะแน  | นรวมของผู้   | งู้เรียน |           | คะแนน        |   |
| 12 | 50           | D            | ทั้งหมดเ | ที่มากกว่า 5 | 50       |           |              |   |
| 13 | 60           | С            |          |              |          |           |              |   |
| 14 | 70           | В            |          |              |          |           |              |   |
| 15 | 80           | А            |          |              |          |           |              |   |
| 16 |              |              |          |              |          |           |              |   |

- การใช้ฟังก์ชัน IF เพื่อหาค่าผลการเรียน และแสดงผลลัพธ์ใน Cell D2 ถึง D7 โดยมีเงื่อนไข ดังนี้ ข
  - ถ้าผู้เรียนได้กะแนนตั้งแต่ 50 กะแนนขึ้นไป ให้พิมพ์กำว่า Pass
  - ถ้าผู้เรียนได้คะแนนต่ำกว่า 50 คะแนน ให้พิมพ์คำว่า Fail
  - 4.1 เลือก Cell D2 และใส่ฟังก์ชัน โดย

<u>วิธีที่ 1</u> สร้างฟังก์ชันจากเมนู Fomulas

กลิกเมนู Formulas --> Insert Function

| Insert Function                                                                                                    |
|----------------------------------------------------------------------------------------------------|
| Search for a function:                                                                                                    |
| Type a brief description of what you want to do and then click <u>Go</u>                                                                          |
| Or select a <u>c</u> ategory: All                                                                                                    |
| Select a functio <u>n</u> :                                                                                                    |
| HOUR<br>HYPERLINK<br>HYPGEOMDIST                                                                                                    |
| IF<br>IFERROR<br>IMABS<br>IMAGINARY                                                                                                    |
| IF(logical_test,value_if_true,value_if_false)<br>Checks whether a condition is met, and returns one value if TRUE, and another<br>value if FALSE. |
| Help on this function OK Cancel                                                                                                    |

2. เลือกฟังก์ชัน IF จากรายการ Select a function และคลิก OK

| Function Argumen      | ts                                                                                              | ?×     |
|-----------------------|-------------------------------------------------------------------------------------------------|--------|
| [IF                   |                                                                                                 |        |
| Logical_test          | B2>=50 💽 = TRUE                                                                                 |        |
| Value_if_true         | "Pass" = "Pass"                                                                                 |        |
| Value_if_false        | "Fail" = "Fail"                                                                                 |        |
|                       | = "Pass"                                                                                        |        |
| Checks whether a cond | ition is met, and returns one value if TRUE, and another value if FALSE.                        |        |
|                       | Value_if_false is the value that is returned if Logical_test is FALSE. If om FALSE is returned. | itted, |
|                       |                                                                                                 |        |
| Formula result = Pass |                                                                                                 |        |
| Help on this function | ОКС                                                                                             | ancel  |

- 3. กำหนดค่าต่างๆ ดังนี้
  - Logical\_test เป็นการกำหนดเงื่อนไข ในที่นี้นำคะแนนรวมมาเปรียบเทียบว่า มากกว่าหรือเท่ากับ 50 คะแนนหรือไม่
  - Value\_if\_true เป็นกิจกรรมที่ต้องการให้เกิดขึ้นเมื่อเงื่อนไขเป็นจริง (true)
  - Value\_if\_false เป็นกิจกรรมที่ต้องการให้เกิดขึ้นเมื่อเงื่อนไขเป็นเท็จ (false)
- 4. กลิกปุ่ม Ok จะแสดงผลลัพธ์ Pass ใน Cell D2

<u>วิธีที่ 2</u> พิมพ์ฟังก์ชันด้วยตนเอง

#### 1. พิมพ์ฟังก์ชันต่อไปลงไปใน Cell D2

#### =IF(B2>=50,"Pass","Fail")

รูปแบบของฟังก์ชัน *ID* คือ

IF(logical\_test,value\_if\_true,value\_if\_false)

#### 2. กด Enter จะแสดงผลลัพธ์ Pass ใน Cell D2

4.2 จงหาผลลัพธ์ของผู้เรียนที่เหลือด้วยฟังก์ชัน IF

|     | А            | В            | С                        | D    | E       | F                       |     |
|-----|--------------|--------------|--------------------------|------|---------|-------------------------|-----|
| 1   | ชื่อผู้เรียน | คะแนนรวม 100 | เกรด                     | ผล   |         |                         |     |
| 2   | นายแดง       | 76           | В                        | Pass |         |                         |     |
| 3   | นายเขียว     | 56           | D                        | Pass |         |                         |     |
| 4   | นายม่วง      | 65           | С                        | Pass |         |                         |     |
| 5   | นางสาวชมพู   | 34           | F                        | Fail |         |                         |     |
| 6   | นางสาวเหลือง | 70           | В                        | Pass |         |                         |     |
| 7   | นายดำ        | 98           | А                        | Pass | ۴.      | เลลัพธ์ที่ต้อง <i>เ</i> | าาร |
| 8   |              |              |                          |      | <b></b> |                         |     |
| 9   | เกณฑ์กา      | เรตัดเกรด    |                          |      |         |                         |     |
| 10  | ระดับคะแนน   | เกรดที่ได้   | 1. จำนวนคนที่ผ่านทั้งหมด |      | คน      |                         |     |
| 11  | 0            | F            | 2. คะแนนรวมของผู้เรียน   |      | คะแนน   |                         |     |
| 12  | 50           | D            | ทั้งหมดที่มากกว่า 50     |      |         |                         |     |
| 13  | 60           | С            |                          |      |         |                         |     |
| 14  | 70           | В            |                          |      |         |                         |     |
| 15  | 80           | А            |                          |      |         |                         |     |
| 16  |              |              |                          |      |         |                         |     |
| 4.7 |              |              |                          |      |         |                         |     |

### 5. การใช้ฟังก์ชัน CountIF เพื่อนับจำนวนผู้เรียนที่สอบผ่าน (Pass) ทั้งหมด

5.1 เลือก Cell D10 และใส่ฟังก์ชัน โดย

<u>วิธีที่ 1</u> สร้างฟังก์ชันจากเมนู Formulas

1. กลิกเมนู Formulas --> Insert Function

| Insert Function                                                                                     |
|----------------------------------------------------------------------------------------------------|
| Search for a function:                                                                              |
| Type a brief description of what you want to do and then click <u>Go</u>                            |
| Or select a <u>c</u> ategory: All                                                                   |
| Select a functio <u>n</u> :                                                                         |
| COUNT<br>COUNTA<br>COUNTBLANK                                                                       |
| COUNTIFS<br>COUPDAYBS<br>COUPDAYS                                                                   |
| COUNTIF(range,criteria)<br>Counts the number of cells within a range that meet the given condition. |
| Help on this function OK Cancel                                                                     |

2. เลือกฟังก์ชัน CountIF จากรายการ Select a function และคลิก OK

| Function Argum                                     | ents                                                                                                 | 28                                                                                        |
|----------------------------------------------------|----------------------------------------------------------------------------------------------------|-------------------------------------------------------------------------------------------|
| COUNTIF                                            |                                                                                                    |                                                                                           |
| Range                                              | D2:D7                                                                                                | = {"Pass"; "Pass"; "Pass"; "Fail"; "Pass"; "Pass                                          |
| Criteria                                           | "Pass"                                                                                               | = "Pass"                                                                                  |
| Counts the number o                                | of cells within a range that meet the given<br>Criteria is the condition in t<br>defines which cells | = 5<br>a condition.<br>the form of a number, expression, or text that<br>will be counted. |
| Formula result = 5<br><u>Help on this function</u> |                                                                                                    | OK Cancel                                                                                 |

- 3. กำหนดค่าต่างๆ ดังนี้
  - Range กำหนดช่วงข้อมูลที่ต้องการ ในที่นี้คือ Cell D2 ถึง D7
  - Criteria กำหนดเงื่อนไขที่ใช้ในการตรวจสอบ ในที่นี้คือนับเมื่อผู้เรียนสอบผ่าน (Pass)
- 4. กลิกปุ่ม OK จะแสดงผลลัพธ์จำนวนผู้ที่สอบผ่านใน Cell D10

<u>วิธีที่ 2</u> พิมพ์ฟังก์ชันด้วยตนเอง

1. พิมพ์ฟังก์ชันต่อไปนี้ใน Cell D10

```
=COUNTIF(D2:D7,"Pass")
```

#### รูปแบบฟังก์ชัน CountIF คือ

CountID(Range,Criteria)

#### А В С F D Е ชื่อผู้เรียน ดะแนนรวม 100 1 เกรด ผล นายแดง 76 2 В Pass นายเขียว 3 56 Pass D นายม่วง 4 65 С Pass F Fail นางสาวชมพู 34 5 นางสาวเหลือง 70 В Pass 6 นายดำ 98 А Pass 7 ผลลัพธ์ที่ได้ 8 9 เกณฑ์การตัดเกรด เกรดที่ได้ 1. จำนวนคนที่ผ่านทั้งหมด 10 ระดับคะแนน 5 คน 2. คะแนนรวมของผู้เรียน 0 F 11 คะแนน ทั้งหมดที่มากกว่า 50 50 D 12 С 13 60 70 В 14 15 80 А 16 17

### 2. กด Enter จะแสดงผลลัพธ์จำนวนผู้ที่สอบผ่านใน Cell D10

- 6. การใช้ฟังก์ชัน SumIF เพื่อคำนวณหาคะแนนรวมของผู้เรียนที่ได้คะแนนมากกว่า 50 คะแนน
  - 6.1 เลือก Cell D11 และใส่ฟังก์ชัน โดย

<u>วิธีที่ 1</u> สร้างฟังก์ชันจากเมนู Formulas

1. กลิกเลือกเมนู Formulas --> Insert Function

| Insert Function                                                                               | ? 🗙    |  |  |  |  |  |
|-----------------------------------------------------------------------------------------------|--------|--|--|--|--|--|
| Search for a function:                                                                        |        |  |  |  |  |  |
| Type a brief description of what you want to do and then click<br>Go                          | Go     |  |  |  |  |  |
| Or select a category: All                                                                     |        |  |  |  |  |  |
| Select a functio <u>n</u> :                                                                   |        |  |  |  |  |  |
| SUBSTITUTE<br>SUBTOTAL<br>SUM                                                                 | ^      |  |  |  |  |  |
| SUMIF                                                                                         |        |  |  |  |  |  |
| SUMPRODUCT                                                                                    | -      |  |  |  |  |  |
| SUMSQ                                                                                         | ×      |  |  |  |  |  |
| SUMIF(range,criteria,sum_range)<br>Adds the cells specified by a given condition or criteria. |        |  |  |  |  |  |
| Help on this function OK                                                                      | Cancel |  |  |  |  |  |

2. เลือกฟังก์ชัน SumIF จากรายการ Select a function

| Function Arg       | uments                                    |        | ? 🛛                                   |
|--------------------|-------------------------------------------|--------|---------------------------------------|
| SUMIF              |                                           |        |                                       |
| Range              | B2:B7                                     | = {    | 76;56;65;34;70;98}                    |
| Criteria           | ">50"                                     | = "    | >50"                                  |
| Sum_range          |                                           | = 1    | reference                             |
|                    | :                                         | = 3    | 65                                    |
| Adds the cells spe | ecified by a given condition or criteria. |        |                                       |
|                    | Sum_range are the actual ce<br>are used   | ells t | o sum. If omitted, the cells in range |
|                    | are asea.                                 |        |                                       |
| Formula result =   | 365                                       |        |                                       |
| Help on this funct | tion                                      |        | OK Cancel                             |

- 3. กำหนดค่าต่างๆ ดังนี้
  - Range เป็นการกำหนดช่วงของข้อมูลที่จะนำมากำนวณ ในที่นี้คือ Cell B2 ถึง B7
  - Criteria เป็นการกำหนดเงื่อนไขที่ใช้ในการหาผลรวม ในที่นี้หาผลรวมเฉพาะผู้ที่
     ได้คะแนนมากกว่า 50 คะแนนเท่านั้น
- 4. คลิก OK จะแสคงผลลัพธ์ของผลรวมที่ Cell D11

<u>วิธีที่ 2</u> พิมพ์ฟังก์ชันด้วยตนเอง

1. พิมพ์ฟังก์ชันต่อไปนี้ใน Cell D11

=SUMIF(B2:B7,">50")

รูปแบบ *SumIF* คือ

SUMIF(Range, Criteria, [sum\_range])

2. กด Enter จะแสดงผลลัพธ์ของผลรวมที่ Cell D11

|    | А            | В            | С                                  | D         | E     | F            |    |
|----|--------------|--------------|------------------------------------|-----------|-------|--------------|----|
| 1  | ชื่อผู้เรียน | คะแนนรวม 100 | เกรด                               | ผล        |       |              |    |
| 2  | นายแดง       | 76           | В                                  | Pass      |       |              |    |
| 3  | นายเขียว     | 56           | D                                  | Pass      |       |              |    |
| 4  | นายม่วง      | 65           | С                                  | Pass      |       |              |    |
| 5  | นางสาวชมพู   | 34           | F                                  | Fail      |       |              |    |
| 6  | นางสาวเหลือง | 70           | В                                  | Pass      |       |              |    |
| 7  | นายดำ        | 98           | А                                  | Pass      |       |              |    |
| 8  |              |              |                                    |           |       |              |    |
| 9  | เกณฑ์กา      | เรตัดเกรด    |                                    |           |       | ผลลัพธ์ที่ไเ | ด้ |
| 10 | ระดับคะแนน   | เกรดที่ได้   | 1. จำนวนคนที่ผ่านทั้งหมด           |           | คน    |              |    |
| 11 | 0            | F            | 2. คะแนนรวมของผู้เรียน             | 365       | คะแนน |              |    |
| 12 | 50           | D            | ทั้งหมดที่ม <mark>ากกว่า</mark> 50 | $\bigcup$ |       |              |    |
| 13 | 60           | С            |                                    |           |       |              |    |
| 14 | 70           | В            |                                    |           |       |              |    |
| 15 | 80           | А            |                                    |           |       |              |    |
| 16 |              |              |                                    |           |       |              |    |

 กำหนดให้แสดงสูตรต่างๆ ที่คำนวณ (Show Formulas)ใน Cell แทนค่าตัวเลขที่แสดงเป็น ผลลัพธ์ โดยการเลือกเมนู Formulas --> Formula Auditing --> Show Formulas จะแสดง ผลลัพธ์ดังรูป

|    | A            | В            | С                        | D                      | E     |
|----|--------------|--------------|--------------------------|------------------------|-------|
| 1  | ชื่อผู้เรียน | คะแนนรวม 100 | เกรด                     | ผล                     |       |
| 2  | นายแดง       | 76           | =VLOOKUP(B2,A11:B15,2)   | =IF(B2>=50,"Pass","Fai |       |
| 3  | นายเขียว     | 56           | =VLOOKUP(B3,A11:B15,2)   | =IF(B3>=50,"Pass","Fai |       |
| 4  | นายม่วง      | 65           | =VLOOKUP(B4,A11:B15,2)   | =IF(B4>=50,"Pass","Fai |       |
| 5  | นางสาวชมพู   | 34           | =VLOOKUP(B5,A11:B15,2)   | =IF(B5>=50,"Pass","Fai |       |
| 6  | นางสาวเหลือง | 70           | =VLOOKUP(B6,A11:B15,2)   | =IF(B6>=50,"Pass","Fai |       |
| 7  | นายดำ        | 98           | =VLOOKUP(B7,A11:B15,2)   | =IF(B7>=50,"Pass","Fai |       |
| 8  |              |              |                          |                        |       |
| 9  | เกณฑ์ก       | ารตัดเกรด    |                          |                        |       |
| 10 | ระดับคะแนน   | เกรดที่ได้   | 1. จำนวนคนที่ผ่านทั้งหมด | =COUNTIF(D2:D7,"Pass   | คน    |
| 11 | 0            | F            | 2. คะแนนรวมของผู้เรียน   | =SUMIF(B2:B7,">50"     | คะแนน |
| 12 | 50           | D            | ทั้งหมดที่มากกว่า 50     |                        |       |
| 13 | 60           | С            |                          |                        |       |
| 14 | 70           | В            |                          |                        |       |
| 15 | 80           | A            |                          |                        |       |
| 16 |              |              |                          |                        |       |
| 17 |              |              |                          |                        |       |

## 8. จงทำให้แสคงค่าของผลลัพธ์แทนสูตร

- 1. จาก Sheetl ในตอนที่ 1
- 2. คลิกเมนู Insert --> Header & Footer จะปรากฏหน้าจอดังรูป

|                                        | <b>,</b> 19 -    | ▲ Assign5.xlsx - Microsoft Excel               |                                                                                   |                                      |                                  |         |       | oter Tools | _ = X    |
|----------------------------------------|------------------|------------------------------------------------|-----------------------------------------------------------------------------------|--------------------------------------|----------------------------------|---------|-------|------------|----------|
|                                        | Home             | Insert Page Lay                                | out Formulas                                                                      | Data Review                          | View                             | Add-Ins | Desig | n          | 🙆 – 🗖 🗙  |
| Header F                               | Footer<br>Footer | Page Number Number of Pages Current Date Heade | Ourrent Time I S<br>→ File Path A Path<br>→ File Name Path<br>r & Footer Elements | heet Name<br>icture<br>ormat Picture | o Go to<br>er Footer<br>vigation | Options | ່ມນູ  | Go to Foc  | oter     |
| G12 • 6 fx                             |                  |                                                |                                                                                   |                                      |                                  |         |       |            | ×        |
|                                        | A B              |                                                | C D                                                                               |                                      | D                                | Header  |       |            |          |
| .   .   .                              | Header<br>       |                                                |                                                                                   |                                      |                                  |         |       |            |          |
| <u> </u>                               |                  | ชื่อผู้เรียน                                   | คะแนนรวม 100                                                                      | เกรด                                 |                                  | ผล      |       |            |          |
| 2                                      |                  | นายแดง                                         | 76                                                                                | В                                    |                                  | Pass    |       |            |          |
| - 3                                    |                  | นายเขียว                                       | 56                                                                                | D                                    |                                  | Pass    |       |            |          |
| 4                                      |                  | นายม่วง                                        | 65                                                                                | С                                    |                                  | Pass    |       |            |          |
| - 5                                    |                  | นางสาวชมพู                                     | 34                                                                                | F                                    |                                  | Fail    |       |            | =        |
| -<br>m 6                               |                  | นางสาวเหลือง                                   | 70                                                                                | В                                    |                                  | Pass    |       |            |          |
| - 7                                    |                  | นายดำ                                          | 98                                                                                | A                                    |                                  | Pass    |       |            |          |
|                                        |                  | เกณฑ์ก                                         | าารตัดเกรด                                                                        |                                      |                                  |         |       |            |          |
| <u>, 10</u>                            |                  | ระดับคะแนน                                     | เกรดที่ได้                                                                        | 1. จำนวนคนที่ผ่านทั้งหมด             |                                  | 5       | คน    |            |          |
|                                        |                  | 0                                              | F                                                                                 | 2. คะแนนรวมของเ                      | มู้เรียน                         | 365     | คะแนน |            |          |
| - 12                                   |                  | 50                                             | D                                                                                 | ทั้งหมดที่มากกว่า                    | 50                               |         |       |            |          |
| <u>&gt;</u> 13                         |                  | 60                                             | С                                                                                 |                                      |                                  |         |       |            |          |
| - 14                                   |                  | 70                                             | В                                                                                 |                                      |                                  |         |       |            |          |
| <u></u> 15                             |                  | 80                                             | А                                                                                 |                                      |                                  |         |       |            |          |
| _ 16                                   |                  |                                                |                                                                                   |                                      |                                  |         |       |            |          |
| <u>s</u> 17                            | L .              |                                                |                                                                                   |                                      |                                  |         |       |            | <b>•</b> |
| Image: Sheet1 / Sheet2 / Sheet3 / Call |                  |                                                |                                                                                   |                                      |                                  |         |       |            |          |
| Ready                                  |                  |                                                |                                                                                   |                                      |                                  |         |       | 100%       |          |

- 3. ให้พิมพ์ข้อความ "เทคโนโลยีสารสนเทศเบื้องต้น" ในส่วนของหัวกระคาษ (Header) คังรูป
- จากเมนู Header & Footer Tools ให้คลิกเลือกเมนู Go to Footer เพื่อสลับไปยังท้ายกระคาษ แล้วพิมพ์ข้อความ "สวัสดีครับ" ในส่วนของท้ายกระคาษ (Footer) ดังรูป

|                                                                                                    | - (° <sup>1</sup> - <sup>−</sup> ) ∓           | เมนู Page Numl                                                                | ber licroso                         | oft Excel                                  |         | Header & F | ooter Tools | - =        | ×     |
|----------------------------------------------------------------------------------------------------|------------------------------------------------|-------------------------------------------------------------------------------|-------------------------------------|--------------------------------------------|---------|------------|-------------|------------|-------|
| Home                                                                                                    | Insert Page Lay                                | out Formulas                                                                  | Data Re                             | view View                                  | Add-Ins | Desi       | ign         | 0 - 🗖      | ×     |
| Header Footer                                                                                                    | Page Number Number of Pages Current Date Heade | Current Time 🗐 Sh<br>File Path 🛃 Pid<br>File Name 🚳 Fo<br>r & Footer Elements | neet Name<br>cture<br>ormat Picture | Go to Go to<br>Header Footer<br>Navigation | Options |            |             |            |       |
| G12                                                                                                    | • (9                                           | f <sub>x</sub>                                                                |                                     |                                            |         |            |             |            | ≈     |
|                                                                                                    | A                                              | В                                                                             |                                     | С                                          | D       | E          | F           |            |       |
| Image: Non-state         42           -         43           Image: Non-state         44           -         45           Image: Non-state         46           -         47           Image: Non-state         48 |                                                | Footer                                                                        |                                     |                                            |         |            |             | ใส่หมายเลร | บหน้า |
| x 49<br>x<br>x                                                                                                    | Footer                                         |                                                                               |                                     | สวัสดีครับ                                 | [       |            |             | &[Page]    |       |
| Ready She                                                                                                    | et1 / Sheet2 / Shee                            | t3 / 🞾 /                                                                      |                                     |                                            |         |            | 1% 🕞        |            |       |

- 5. ใส่หมายเลขหน้า โดยกลิกเลือกเมนู Page Number จากเมนู Header & Footer Tools
- 6. บันทึกไฟล์ข้อมูล โดยตั้งชื่อไฟล์เป็น Excel\_Practice\_5.xlsx